# Document for Consuming Web-Service In .NET & JAVA

# Delhi e-Governance Society,

Department of Information Technology,

**Government of Delhi** 

9<sup>th</sup> Level B Wing Delhi Secretariat

This document provides steps to understand how Web Service is consume in .Net and Java. We provide code to integrate in your project.

- 1. Process to Integrate Web Service in .Net see Annexure-A
- 2. Process to Integrate Web Service in Java See Annexure-B

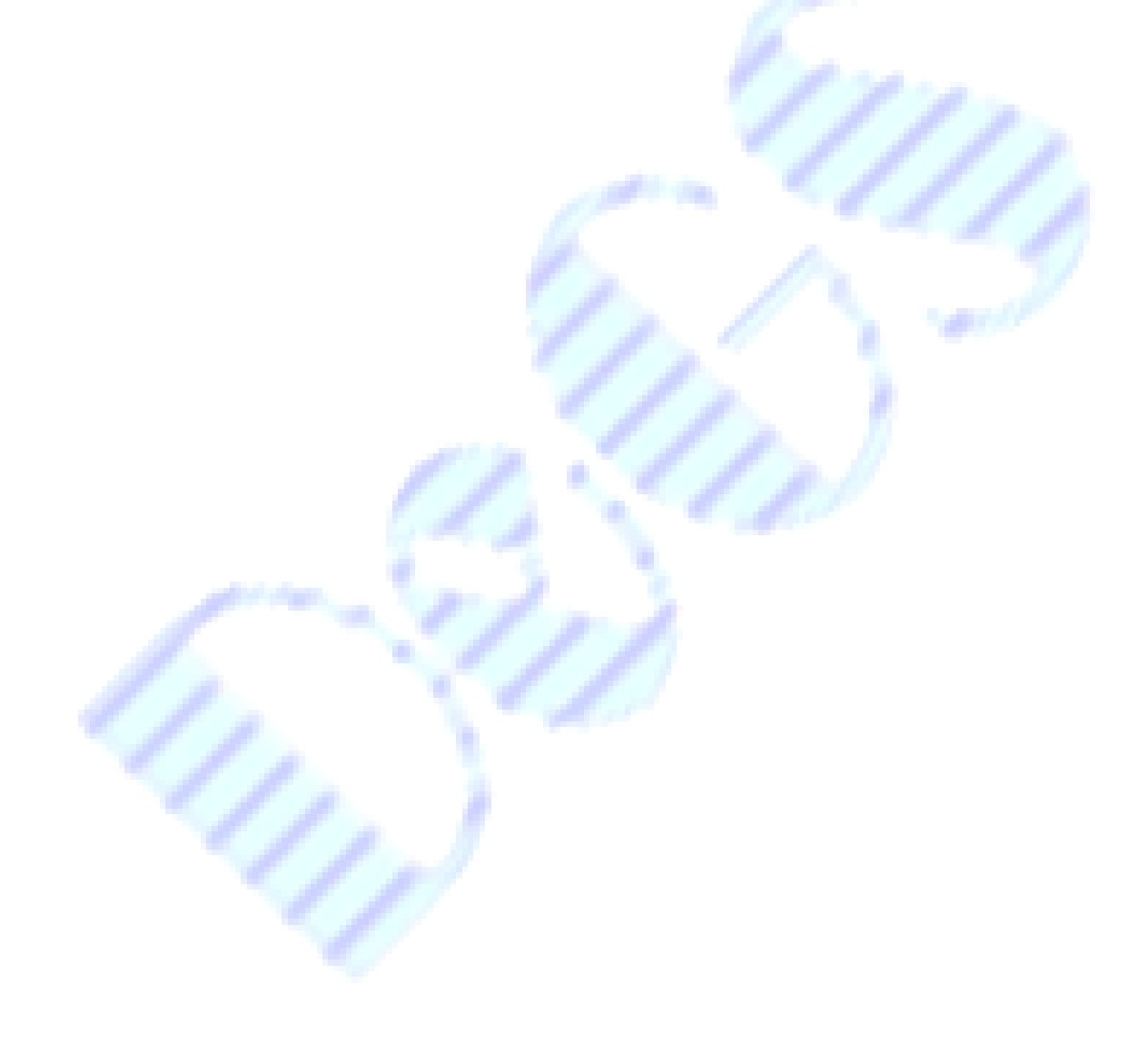

## Annexure-A

# <u>Process to integrate for consuming Web Service in .net</u> <u>Technology</u>

- ✤ If you are creating new project then follow all these steps.
- If you have existing project then skip step 1 and step 2 and start from step 3.

Step 1:- Open any edition of Visual Studio 2010 or 2012 or 2013 or 2017.

File - > new project - > Asp.Net Web Application

| Start Page - Microsoft Visua<br>File Edit View Debug Team<br>Control Control Control Control<br>Start Page - 2 X<br>Start Page - 2 X<br>Star | al Studio<br>Tools Test Analyze Wir<br>C A lange of the second of the second | ndow Help  Attach   New Project  New Project  New Project  Set Urindows Forms Application  Visual C#  WPF Application Visual C#  Set Console Application Visual C#  Set Console Application Visual C#  Console Application Visual C#  Cass Library Visual C#  Class Library Visual C#  Set Cass Library Visual C#  Set Cass Library Visual C# | Image: Control Lange of Control Lange of C |
|----------------------------------------------------------------------------------------------------|----------------------------------------------------------------------------------------------------|----------------------------------------------------------------------------------------------------|----------------------------------------------------------------------------------------------------|
| Consuming would<br>WeightsnMeasures<br>sample<br>WeightsnMeasures<br>WeightsnMeasures<br>Output                                                                                                    | <ul> <li>Donline</li> <li>Name WebApplica</li> <li>Location: Grieferenc</li> <li>Solution name: WebApplica</li> <li>NEW Friday, 70</li> </ul>                                                                                                    | Click here to go online and find templates.<br>ation3<br>te projects\<br>ation3<br>une 1, 2018<br>XAML Developers<br>XAML Developers                                                                                                    | Browse<br>Create directory for solution<br>Add to Source Control<br>OK Cancel<br>CK Cancel<br>CK Cancel<br>CK Cancel<br>CK Cancel<br>CK Cancel<br>CK Cancel<br>CK Cancel<br>CK Cancel<br>CK Cancel<br>CK CANCEL<br>CK CANCEL<br>CK CK CANCEL<br>CK CK CK CK CK CK CK CK CK CK CK CK CK C                                                                                                    |

**<sup>&</sup>lt;u>Step 2:-</u>** Add Empty Project and Click on Ok Button.

| Start Page - Microsoft Visual Studio           File         Edit         View         Debug         Team         Tools                            | Test Analyze Window Help                                                                                                    | Cuick Launch (Ctrl+Q)                    |
|----------------------------------------------------------------------------------------------------|----------------------------------------------------------------------------------------------------|------------------------------------------|
| Start Page + X<br>Visual Studio<br>Start<br>New Project<br>Open Project<br>Open from Source Control                                               | New ASP.NET Project - WebApplication3         Select a template:         ASP.NET 4.5.2 Templates         Impty         Web Forms         MVC         Web API         Single Page         Application         Azure API App         Azure API App         Azure API App         Asplication         Select a template         Change Authentication | Signin<br>Signin<br>NET<br>ny content in |
| weightnmeasures<br>consumingwebservices<br>consumingwedl<br>WeightsnMeasures<br>sample<br>WebApplication2<br>WeightsnMeasures<br>WeightsnMeasures | Add folders and core references for:  Add folders and core references for:  Web Forms MVC Web API  Add unit tests Test project name: WebApplication3.Tests OK                                                                                                    | Cancel                                   |

**Step 3:-** From step 3 onwards all the steps is for asp.net 4.5 Framework. Right click on project then Add then service References...

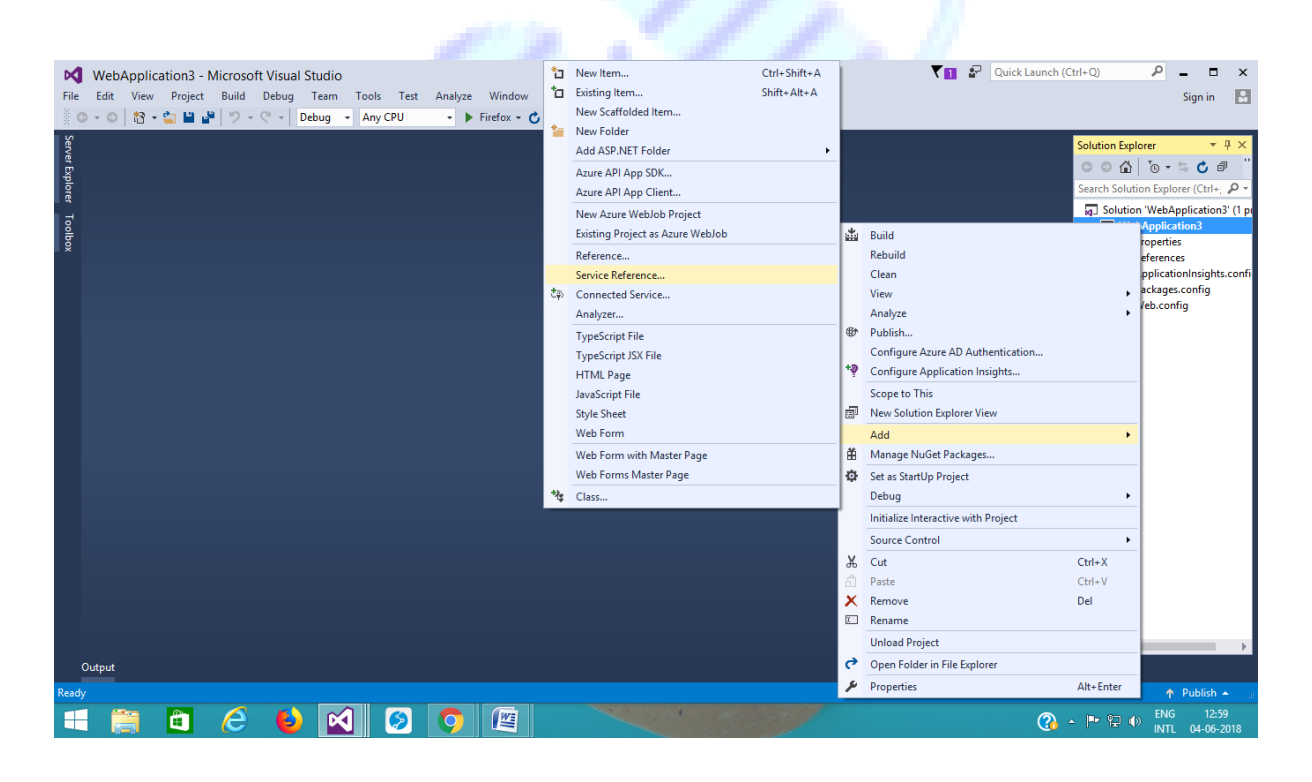

Step4:-youcandirectlycopythisurlhttp://etaal.delhi.gov.in/etaalDelhi/etaalDelhi.svc?wsdlorgotothebrowserand openhttp://etaal.delhi.gov.in/etaaldelhi/etaalDelhi.svcandcopythisurl

| 🖌 🖬 Inbox (15,517 🗴 🕼 Department : 🗴 🌀 how to use n 🗴 💽 Defini eGover: 🗴 💽 eTaalNIC Ser 🗴 👔 The Lieutena 🔺 🌀 iss software : 🗴 🛄 Department : 🗴 🚰 etaalDefini Ser 🗴                                                                                |                                                        |
|----------------------------------------------------------------------------------------------------|--------------------------------------------------------|
| ← → C () degs.org.in/etaaldelhi/etaalDelhi.svc                                                                                                    | ☆ 🗷 🗄                                                  |
| 🗱 Apps 🏚 Settings 🦓 Registration and Log 📕 unet js                                                                                                    |                                                        |
| etaalDelhi Service                                                                                                    | Â                                                      |
| You have created a service.                                                                                                    |                                                        |
| To test this service, you will need to create a client and use it to call the service. You can do things ing the svcutil.exe tool from the command line with the following syntax:                                                                |                                                        |
| svoutil.exe http://degs.org.in/etaalDelhi/etaalDelhi-svo?wsdl                                                                                                    |                                                        |
| You can also access the service description as a single file:                                                                                                    |                                                        |
| http://degs.org.in/etaalDelhi/etaalDelhi.svo?singleWsdl                                                                                                    |                                                        |
| This will generate a configuration file and a code file that contains the client class. Add the two files to your client application and use the generated client class to call the Service. For example:                                         |                                                        |
|                                                                                                    |                                                        |
| <pre>{     static void Main()     {         IetaalDelhiClient client = new IetaalDelhiClient();         // Use the 'client' variable to call operations on the service.         // Always close the client.         client.Close();     } }</pre> |                                                        |
| Visual Basic                                                                                                    |                                                        |
| Class Test<br>Shared Sub Main()<br>Dim client As JetaalDelhiClient = New JetaalDelhiClient()<br>' Use the 'client' variable to call operations on the service.<br>' Always close the client.<br>client.Close()<br>Degroep interactions included   | Ţ                                                      |
| 📲 🚞 🙆 🍐 🛃 🔕 🚺 🔛 🚺 🔛 🖉 👘                                                                                                    | <ul> <li>ENG 17:35</li> <li>INTL 04-06-2018</li> </ul> |

**<u>Step 5:-</u>** Copy the url from step 4 and paste it in Address then click on Go then

click <mark>Ok</mark> button.

| WebApplication3 - Microsoft Visual Studio     |                                                                                                    | 🔨 🖬 🖓 Quick Launch (Ctrl+Q) 🛛 🔎 💶 🗙                    |
|-----------------------------------------------|----------------------------------------------------------------------------------------------------|--------------------------------------------------------|
| File Edit View Project Build Debug Team Tools | . Test Analyze Window Help                                                                                                    | Sign in 🔛                                              |
| G - O 🏠 - 🚖 💾 🔐 🏷 - C - Debug - Any           | CPU - 🕨 Firefox - 🖒 - 🏓 🎤 😑                                                                                                    |                                                        |
| ۲.<br>۲                                       |                                                                                                    | Solution Evolution T II X                              |
| wert                                          | Add Convice Deference ? X                                                                                                    |                                                        |
| Cx plo                                        | Add Service Reference                                                                                                    |                                                        |
|                                               | To see a list of available services on a specific server, enter a service URL and click Go. To browse for available<br>services, click Discover. | Solution WebApplication3' (1 pi                        |
| oolbo                                         | Address:                                                                                                    | WebApplication3      Properties                        |
| ×                                             | http://degs.org.in/etaalGOI/eTaalNIC.svc?singleWsdl v Go Discover v                                                                              | ▶ ■ References                                         |
|                                               | Services: Operations:                                                                                                    | Service References                                     |
|                                               |                                                                                                    | P packages.config                                      |
|                                               |                                                                                                    | ▶ 🖓 Web.config                                         |
|                                               |                                                                                                    |                                                        |
|                                               |                                                                                                    |                                                        |
|                                               |                                                                                                    |                                                        |
|                                               |                                                                                                    |                                                        |
|                                               |                                                                                                    |                                                        |
|                                               |                                                                                                    |                                                        |
|                                               |                                                                                                    |                                                        |
|                                               |                                                                                                    |                                                        |
|                                               | Namespace:                                                                                                    |                                                        |
|                                               | ServiceReference1                                                                                                    |                                                        |
|                                               | Advanced OK Cancel                                                                                                    |                                                        |
|                                               | OK Calicel                                                                                                    |                                                        |
|                                               |                                                                                                    |                                                        |
|                                               |                                                                                                    |                                                        |
|                                               |                                                                                                    | <                                                      |
| Output                                        |                                                                                                    |                                                        |
| Ready                                         |                                                                                                    | 🔶 Publish 🔺 🔐                                          |
| 🔫 🚞 🖨 🧀 ڬ 🗹                                   |                                                                                                    | Circle 13:05 Circle 13:05 Circle 13:05 INTL 04-06-2018 |

**<u>Step 6</u>** :- Add Namespace in your page where you have to consume web service.

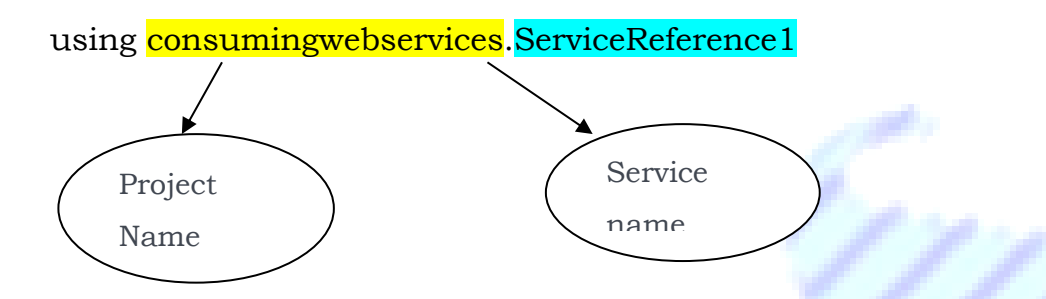

**<u>Step 7:-</u>** Write a function in .cs page with any name let's suppose etaal

```
public void etaal()
    ł
        try
        {
          ServiceReference1.IetaalDelhiClient
                                                                           new
                                                      d
          ServiceReference1.IetaalDelhiClient();
          d.count("A0023636097XX");
                                      /// Your Service Code to be pass
        }
        catch(Exception ex)
        {
          Response.Write("Error" + ex.Message);
        }
    }
Step8: - Call this function on click event of final submit button.
    protected void Button1_Click(object sender, EventArgs e)
    {
       Etaal();
    }
```

<u>Step9:-</u> This endpoint address will automatically created in your web.config file when you add web service in your project.

Please check and make sure of this.

```
<system.serviceModel>
  <bindings>
    <basicHttpBinding>
      <binding name="BasicHttpBinding_IetaalDelhi" />
    </basicHttpBinding>
  </bindings>
  <client>
    <endpoint address="http://etaal.delhi.gov.in/etaalDelhi/etaalDelhi.svc"</pre>
     binding="basicHttpBinding"
bindingConfiguration="BasicHttpBinding_IetaalDelhi"
      contract="ServiceReference1.letaalDelhi"
     name="BasicHttpBinding_IetaalDelhi"/>
  </client>
</system.serviceModel>
```

# Annexure-B

# <u>Process to integrate for consuming Web Service in Web</u> (Dynamic) Java Application

- ✤ If you are creating new project then follow all these steps.
- If you have existing project then skip step 1 to step 4 and start from step 5.

#### Step 1:-

Open eclipse MARS 2.0 or latest-> Go To File -> New -> Dynamic Web Page

| New                                                                                                    | Alt+Shift+N >               | JPA Project                                                                                 |                                | Ouick Access 7 10 Line FE - th Debug - Ri In |
|----------------------------------------------------------------------------------------------------|-----------------------------|---------------------------------------------------------------------------------------------|--------------------------------|----------------------------------------------|
| Open File                                                                                                 | 6                           | Enterprise Application Project                                                              |                                | Quick Access                                 |
| Close                                                                                                    | Ctrl+W                      | Dynamic Web Project                                                                         |                                |                                              |
| Close All                                                                                                 | Ctrl+Shift+W                | EJB Project                                                                                 |                                |                                              |
| Save<br>Save As                                                                                           | Ctrl+S                      | Application Client Project                                                                  |                                |                                              |
| Save All<br>Revert                                                                                        | Ctrl+Shift+S                | Maven Project<br>Project                                                                    |                                |                                              |
| Move<br>Rename<br>Refresh<br>Convert Line Delimiters To                                                   | F2 10<br>F5 10<br>          | Servlet<br>Session Bean (EJB 3.x)<br>Message-Driven Bean (EJB 3.x)<br>Web Service<br>Folder |                                |                                              |
| Print                                                                                                    | Ctrl+P                      | File                                                                                        |                                |                                              |
| Switch Workspace<br>Restart                                                                               | ° 🗖                         | Example                                                                                     |                                |                                              |
| Import<br>Export                                                                                          |                             | curry curry                                                                                 | 1                              |                                              |
| Properties                                                                                                | Alt+Enter                   |                                                                                             |                                |                                              |
| 2 web.xml [consume_etaalwebservi<br>3 web.xml [example1/WebContent,<br>4 Test.java [consume_etaalwebservi | ce/_]<br>/WEB-INF]<br>ce/_] |                                                                                             |                                |                                              |
| Exit                                                                                                    |                             |                                                                                             |                                |                                              |
|                                                                                                    |                             |                                                                                             |                                |                                              |
|                                                                                                    | 🔣 Markers 🖽 Propert         | ies 🏭 Data Source Explorer 🔚 Snippets 🚮                                                     | Problems Console 22 48 Servers |                                              |
|                                                                                                    | No consoles to display      | at this time.                                                                               | Process for consuming webdoc.  |                                              |
|                                                                                                    |                             |                                                                                             |                                |                                              |
| O Type here to search                                                                                     | Ð                           | <u>e</u> 🙆 🗮 🦉 🍹                                                                            | <u> </u>                       | ∧ ➡ / ENG 06-06-2018                         |
|                                                                                                    |                             |                                                                                             |                                |                                              |

### Step 2:-

Write Project Name -> change Dynamic web module version 2.5 -> modify ->

| 🕑 Java EE - Eclipse                               | 📓 New Dynamic Web Project — 🗆 🗙                                                                | - a ×                                     |
|---------------------------------------------------|------------------------------------------------------------------------------------------------|-------------------------------------------|
| File Edit Navigate Search Project Run Window Help | Dynamic Web Project                                                                            |                                           |
| □ • □ • □ × □ • □ • 0 • 0 • 0 • 0 • 0 • 0 •       | General a standalana Danamic Web project or add it to a new or existing Enterprise Application | Quick Access 🛛 😰 😒 Java EE 🏘 Debug 🖏 Java |
| Project Explorer 🛙 😑 😻 🖤 🤍 🗆                      | create a standardic bynamie mee project of add it to a rear of existing emergine appreation.   | - D e                                     |
| > 🚰 attributes                                    | Project name: eTAALDelhi                                                                       | 25                                        |
| > #P client1                                      | Project location                                                                               | ei                                        |
| > 🚰 consume_etaalwebservice                       | Use default location                                                                           |                                           |
| > 🚰 Cookies                                       | Location: D\data 11.05.2018\Desktop\shruti ada\eTAALDelhi Browse                               |                                           |
| > 🚰 dtc2                                          |                                                                                                |                                           |
| > 22 example1                                     | Target runtime                                                                                 |                                           |
| > <sup>22</sup> hiddenform                        | <none> V New Runtime</none>                                                                    |                                           |
| > 10 JSP1                                         | Dynamic web module version                                                                     |                                           |
| > B MVC                                           | 2.5 ~                                                                                          |                                           |
| > @ Servers                                       | Configuration                                                                                  |                                           |
| > 🚰 service1                                      | <custom> Modify</custom>                                                                       |                                           |
| > 🐉 servlet1                                      | Hint: Get started quickly by selecting one of the pre-defined project configurations.          |                                           |
| > 🖉 Session                                       | EAR membership                                                                                 |                                           |
| > 8º studentiogin                                 | Add project to an EAR                                                                          |                                           |
|                                                   | EAR project name - eTABI DelbiFAR                                                              |                                           |
|                                                   |                                                                                                |                                           |
|                                                   | Working sets                                                                                   |                                           |
|                                                   | Add project to working sets                                                                    |                                           |
|                                                   | Working sets Select                                                                            |                                           |
|                                                   |                                                                                                |                                           |
|                                                   |                                                                                                |                                           |
|                                                   |                                                                                                |                                           |
|                                                   |                                                                                                |                                           |
|                                                   | ? < Back Next > Finish Cancel                                                                  |                                           |
| 🔣 Markers 🖽 Pr                                    | operties 🍓 Data Sc                                                                             |                                           |
| No consoles to di                                 | splay at this time.                                                                            |                                           |
|                                                   |                                                                                                |                                           |
|                                                   |                                                                                                |                                           |
|                                                   |                                                                                                |                                           |
|                                                   |                                                                                                |                                           |
|                                                   |                                                                                                |                                           |
|                                                   |                                                                                                |                                           |
| Type here to search                               | u 😋 🖉 🔚 🥼 🍞 🌍 💷 🛞                                                                              | ∧ ■ // ENG 06-06-2018 5                   |
|                                                   |                                                                                                | 00-00-2010                                |
|                                                   |                                                                                                |                                           |

#### Step 3:-

Check Axis2 web services and also check Java script -> OK - Finish

| • 回転日本(●面■対点の点目表式 ●・0・9・3・(<br>Project Explorer 12 日本(●) ● ***□                                                                                                    | Project Facets Select the facets that should be enabled for this project.                                                                                                    |                                                                                    | ×      | Quick Access 🛛 🕫 🔮 Java EE 🗣 Debug 🗣 |
|----------------------------------------------------------------------------------------------------|----------------------------------------------------------------------------------------------------|------------------------------------------------------------------------------------|--------|--------------------------------------|
| 💯 attributes                                                                                                    | Configuration: <custom></custom>                                                                                                    | <ul> <li>Save As</li> </ul>                                                        | Delete |                                      |
| a <sup>1</sup> client1<br>a <sup>1</sup> consume_telablebservice<br>a <sup>1</sup> consume_telablebservice<br>a <sup>1</sup> cookes<br>a <sup>1</sup> cookes<br>a <sup>1</sup> cookes<br>a <sup>1</sup> cookes<br>a <sup>1</sup> example1<br>a <sup>1</sup> example1<br>a <sup>1</sup> biddenform<br>a <sup>1</sup> JSP1<br>a <sup>1</sup> MOVC<br>a <sup>1</sup> MOVCute<br>a <sup>1</sup> MOVCute<br>a <sup>1</sup> Servers<br>a <sup>1</sup> service1<br>a <sup>1</sup> Session<br>a <sup>1</sup> setutettiogin | Project Facet         Version           > □         Add2 Web Services         1.0           □         C/C 2.4 Web Services         1.0           □         Add2 Web Services         1.0           □         AvaScript         1.0           □         AvaScript         1.0           □         AvaScript         1.0           □         AvaScript         1.0           □         AvaScript         1.0           □         AvaScript         2.2           □         AvA: S(REST Web Services)         1.1           □         ##AvaScript         2.1           □         ##AvaScript         2.1           □         ##AvaScript         1.0           □         ##AvaScript         2.1           □         ##AvaScript         1.2.3 | Details Runtimes<br>Select a project facet on the left ti<br>information about it. | o view |                                      |
|                                                                                                    | 0                                                                                                    |                                                                                    | ок     |                                      |
| 区 Markers 回 Properties 縄口<br>No consoles to display at this tir                                                                                                    | ② < Back Next >                                                                                                    | Finish Can                                                                         | cel    |                                      |

#### Step 4:-

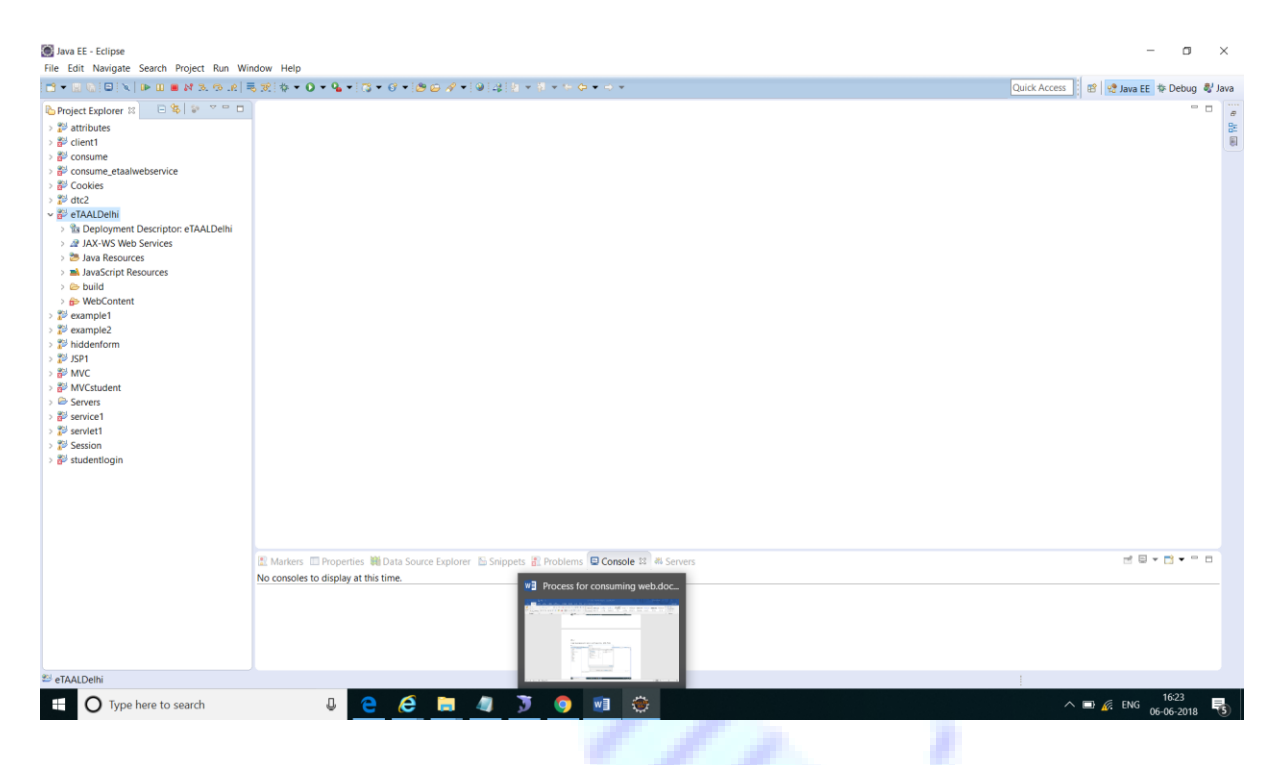

#### Step 5:-

Java Resources ->right click -> new -> others -> web service client -Click Next

button

|                                                                                                    | φ • <b>0</b> • <b>0</b> • <b>0</b> • <b>0</b> • <b>0</b> ∉ <b>0</b> ∉ <b>0</b> ∉ <b>0</b> ∉ <b>0</b> • <b>0</b> • | Quick Access 🛛 😰 😒 Java EE 🕸 Debug 🖏 Java |
|----------------------------------------------------------------------------------------------------|----------------------------------------------------------------------------------------------------|-------------------------------------------|
| Project Explorer II       □       20       20       20         20       20       20       20       20         20       20       20       20       20         20       20       20       20       20       20         20       20       20       20       20       20       20         20       20       20       20       20       20       20       20         20       20       20       20       20       20       20       20       20       20       20       20       20       20       20       20       20       20       20       20       20       20       20       20       20       20       20       20       20       20       20       20       20       20       20       20       20       20       20       20       20       20       20       20       20       20       20       20       20       20       20       20       20       20       20       20       20       20       20       20       20       20       20       20       20       20       20       20       20                                                                                                    | Select a wizard<br>Access an existing XML web service<br>Wizards:<br>Wizards:<br>Wizards:<br>Web Fragment Project<br>Web Service:<br>Munif Test UDDN<br>Web Service Client<br>Web Service Client<br>Cancel                                                                                                    | 6 D                                       |
| in and a second second | Aurken: III Properties 🚻 Data Source Explorer 🖆 Snippets 🥂 Problems 😡 Console 🖬 🖷 Servers<br>consoles to display at this time.                                                                                                    | 2 8 × 13 • ** 5                           |

### Step 6:-

Pastethiswebservicelink(http://www.etaal.delhi.gov.in/etaalDelhi/etaalDelhi.svc?wsdl)inService

#### Definition

| Intersected   Image: Control Control C | File Edit Navigate Search Project Run Window                                                                                                    | Hēp<br>5 × 0 × 9 × 1 3 × 0 × 1 8 0 × 1 × 1 × 1 × 1 × 1 × 1 × 1 × 1 × 1 ×           | Quick Access 🛛 😰 🔮 Java EE 🂠 Debug 💐 Java |
|----------------------------------------------------------------------------------------------------|----------------------------------------------------------------------------------------------------|------------------------------------------------------------------------------------|-------------------------------------------|
| Titem selected                                                                                                    | <pre>He Loft Navigale Sector Project Kun Window  Project Explore Till Project Function  Project Explore Till Project Function  Project</pre> | Here D'Apopente Wat source Explorer & Stoppets & Actions & Consider High Assission | Culick Access                             |
| 1 item selected                                                                                                    | No c                                                                                                    | nsoles to display at this time.                                                    |                                           |
|                                                                                                    | 1 item selected                                                                                                    |                                                                                    | 1                                         |

#### Step 7 :-

click -> Client project->Select the Client project in which you want to consume your web service->Click Finish

1

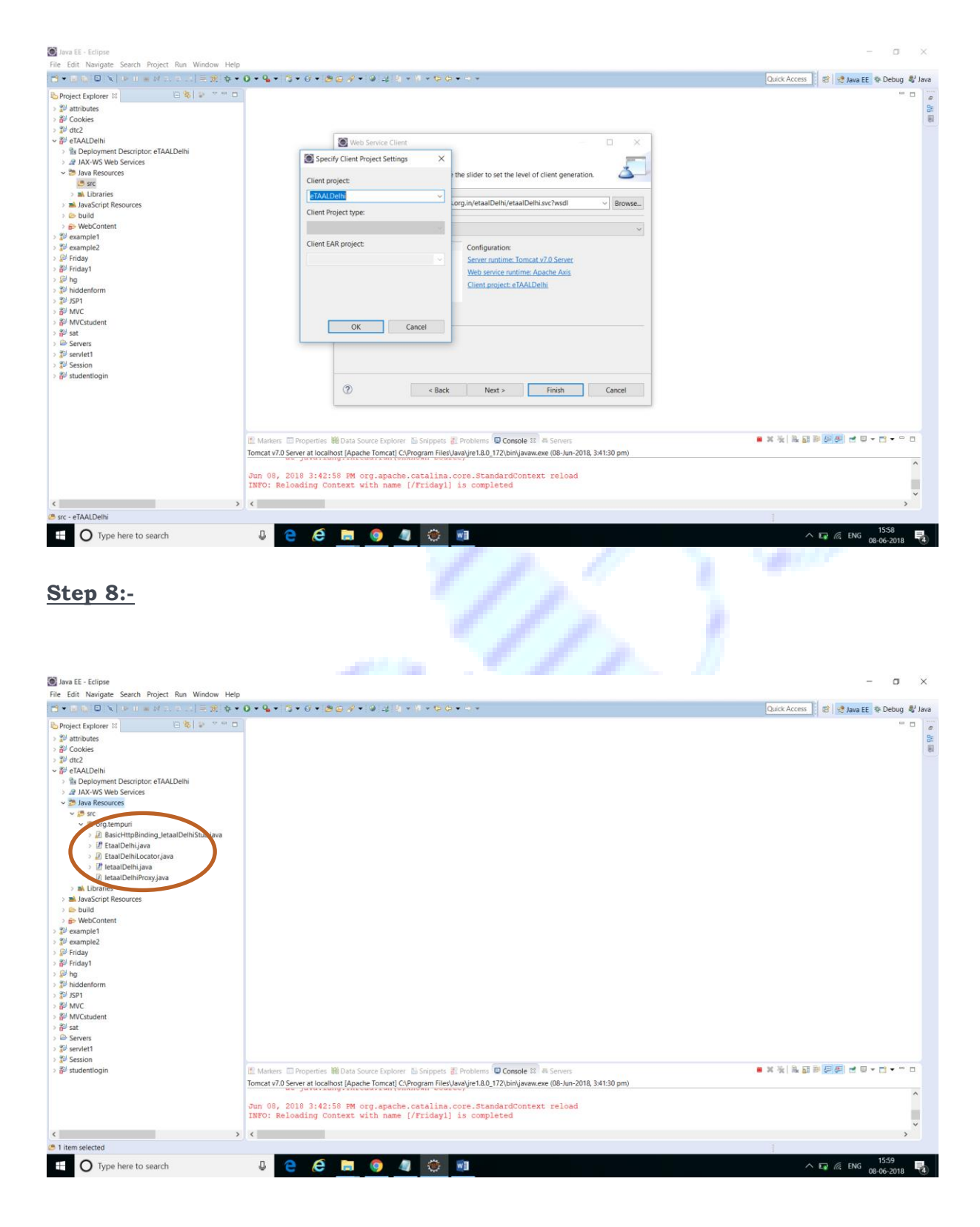

#### Step 9:-

After creating a web service client create a web page for testing

Right click on web content -> New -> JSP File

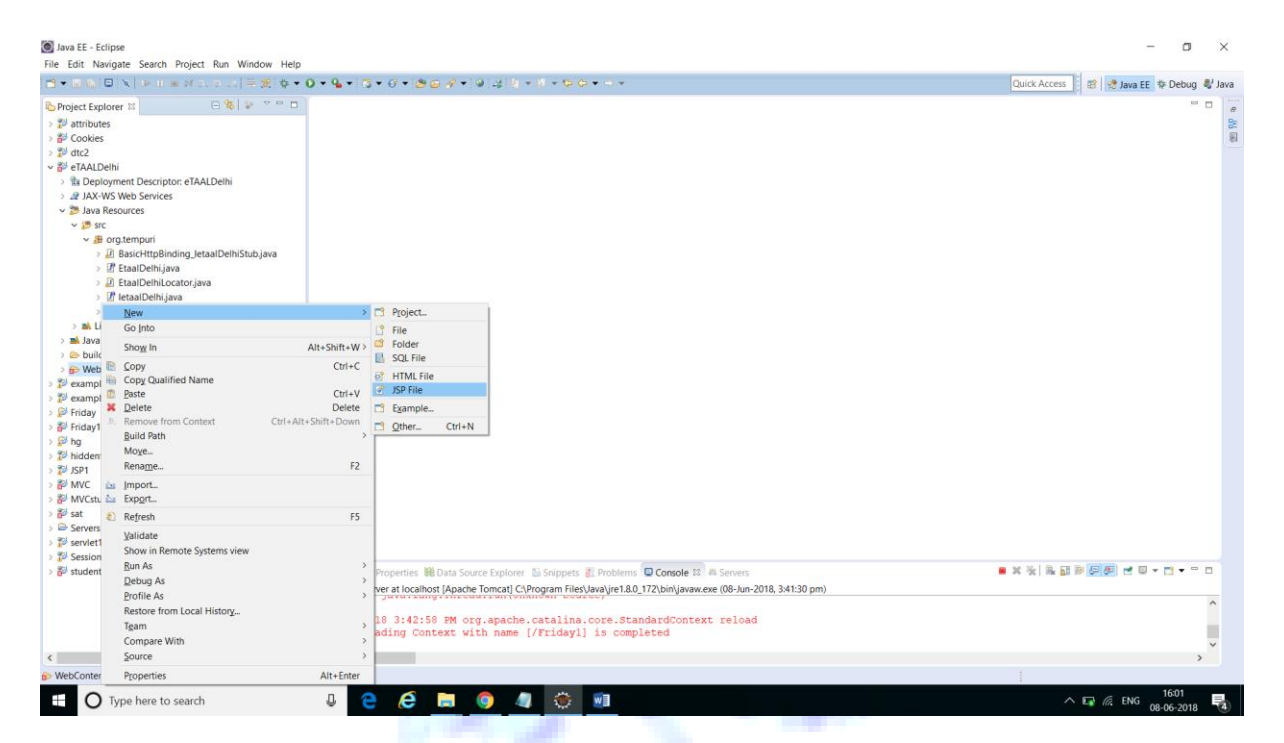

#### Step 10:-

Enter the File name with .jsp extension -> Finish

|                                                                                                    | 0+4+13+6+1861/+19+19+19++++                                                                                                    | Quick Access 🛛 😰 😍 Java EE 🎄 Debug 🖏 Java |
|----------------------------------------------------------------------------------------------------|----------------------------------------------------------------------------------------------------|-------------------------------------------|
| Project Explorer II  Project Explorer II  Project | Image: Set Set Set Set Set Set Set Set Set Set                                                                                                    |                                           |
| > 20 Session<br>> 80 studentogin                                                                                                    | Markes I Properties MD Data Source Explorer & Snippets # Problems Console II @ Servers<br>Tomcat v7.0 Server at localitost [Apache Tomcat] (CAPogram Filestyawayie1.80, 172 (bin)jawaw.exe (08-Jun-2018, 341:30 pm)<br>Jan 09, 2018 3:42:59 EM org.apache.catalina.core.StandardContext reload<br>INFO: Reloading Context with name [/Friday1] is completed |                                           |
| B WebContent - eTAALDelhi                                                                                                    |                                                                                                    |                                           |
| Type here to search                                                                                                    | 8 e é 🖻 🌖 🦛 🛇 📾                                                                                                    | ∧ 🕞 🦟 ENG 1602<br>08-06-2018              |

#### Step 11:-

Code for JSP page

```
<%@ page language="java" contentType="text/html; charset=ISO-8859-1"</pre>
   pageEncoding="ISO-8859-1"%>
<!DOCTYPE html PUBLIC "-//W3C//DTD HTML 4.01 Transitional//EN"
"http://www.w3.org/TR/html4/loose.dtd">
<html>
<head>
<meta http-equiv="Content-Type" content="text/html; charset=ISO-8859-1">
<title>Insert title here</title>
</head>
<body>
<fieldset>
<form action="Registration" method="post">
<input type="submit" name="submit" value="Registration"><br>
</form>
</fieldset>
</body>
</html>
```

#### Step 12:-

Click -> Web Content -> WEB-INF -> paste the sql jar(mysql-connector-java-5.1.46.jar) file to lib

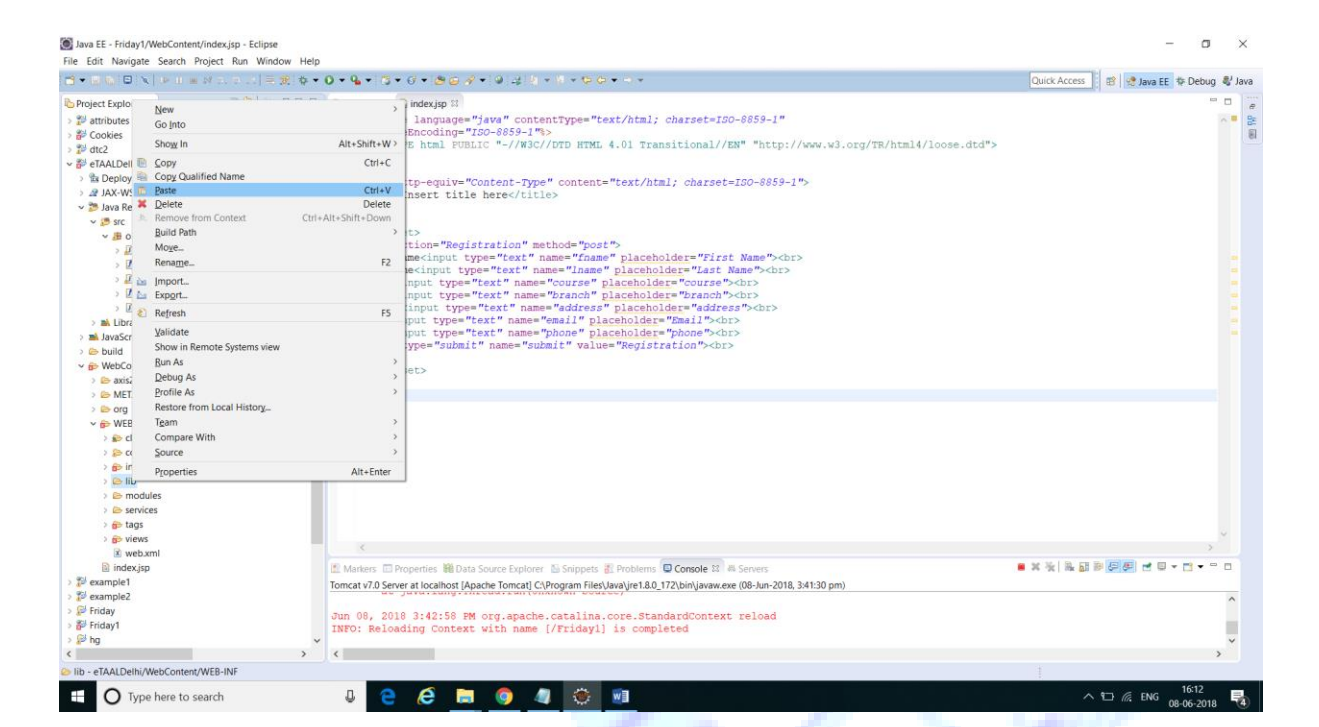

#### Step 13:-

#### Click src -> New -> Servlet

| ile Edit Navigate Search Project Run Window H                                                                                                    | elp                                                                                                    |                                                                                                    |                                                                                                    |                                |       |        |
|----------------------------------------------------------------------------------------------------|----------------------------------------------------------------------------------------------------|----------------------------------------------------------------------------------------------------|----------------------------------------------------------------------------------------------------|--------------------------------|-------|--------|
| 3・回動□×  → □ = 27 - → 二  三衆 ☆                                                                                                    | • 0 • 9 •                                                                                                    | 3 . 6 . 8 6 8 . 9                                                                                                    | 44.4 • 8 • 9 0 • 9 •                                                                                                    | Quick Access 🛛 😢 😒 Java EE 🂠 🛙 | Debug | l' Jav |
| Project Explorer 12       0       0       0       0         20       Attributes       20       0       0       0         20       Cobies       20       0       0       0       0       0       0       0       0       0       0       0       0       0       0       0       0       0       0       0       0       0       0       0       0       0       0       0       0       0       0       0       0       0       0       0       0       0       0       0       0       0       0       0       0       0       0       0       0       0       0       0       0       0       0       0       0       0       0       0       0       0       0       0       0       0       0       0       0       0       0       0       0       0       0       0       0       0       0       0       0       0       0       0       0       0       0       0       0       0       0       0       0       0       0       0       0       0       0       0       0       0 </th <th>(index,jay     (index,jay      (index,jay     (index,jay     (index,jay</th> <th>Definition of the second second</th> <th><pre>"contentType="text/html; charset=100-8859-1" 559-1") 559-1") 7/WBC/UTD HTML 4.01 Transitional//EM* "http://www.w3.org/TE/html4/loose.dtd"&gt; nt-Type" content="text/html; charset=180-8859-1"&gt; t//HBC/UTD HTML 4.01 Transitional//EM* "http://www.w3.org/TE/html4/loose.dtd"&gt; nt-Type" content="text/html; charset=180-8859-1"&gt; t//HBC/UTD HTML 4.01 Transitional//EM* "http://www.w3.org/TE/html4/loose.dtd"&gt; nt-Type" content="text/html; charset=180-8859-1"&gt; t//HBC/UTD HTML 4.01 Transitional//EM* "http://www.w3.org/TE/html4/loose.dtd"&gt; nt-Type" content="text/html; charset=180-8859-1"&gt; t//HBC/UTD HTML 4.01 Transitional//EM* "http://www.w3.org/TE/html4/loose.dtd"&gt; nt-Type" content="text/html; charset=180-8859-1"&gt; t//HBC/UTD HTML 4.01 Transitional//EM* "http://www.w3.org/TE/html4/loose.dtd"&gt; nt-Type" content="text/html; charset=180-8859-1"&gt; trans="text/html; charset=180-8859-1"&gt; trans="text/html; text/html; tex</pre></th> <th></th> <th></th> <th></th> | (index,jay     (index,jay      (index,jay     (index,jay     (index,jay | Definition of the second second | <pre>"contentType="text/html; charset=100-8859-1" 559-1") 559-1") 7/WBC/UTD HTML 4.01 Transitional//EM* "http://www.w3.org/TE/html4/loose.dtd"&gt; nt-Type" content="text/html; charset=180-8859-1"&gt; t//HBC/UTD HTML 4.01 Transitional//EM* "http://www.w3.org/TE/html4/loose.dtd"&gt; nt-Type" content="text/html; charset=180-8859-1"&gt; t//HBC/UTD HTML 4.01 Transitional//EM* "http://www.w3.org/TE/html4/loose.dtd"&gt; nt-Type" content="text/html; charset=180-8859-1"&gt; t//HBC/UTD HTML 4.01 Transitional//EM* "http://www.w3.org/TE/html4/loose.dtd"&gt; nt-Type" content="text/html; charset=180-8859-1"&gt; t//HBC/UTD HTML 4.01 Transitional//EM* "http://www.w3.org/TE/html4/loose.dtd"&gt; nt-Type" content="text/html; charset=180-8859-1"&gt; t//HBC/UTD HTML 4.01 Transitional//EM* "http://www.w3.org/TE/html4/loose.dtd"&gt; nt-Type" content="text/html; charset=180-8859-1"&gt; trans="text/html; charset=180-8859-1"&gt; trans="text/html; text/html; tex</pre> |                                |       |        |
| Refersh     Bun As     Debug As     Debug As     Deb                                                                                                    | Alt+Enter<br>Jun 08,<br>INFO: R                                                                                                    | Properties M Data Source<br>Server & Hocaber   Apacher IV<br>2018 3:42:58 PM org.<br>eloading Context with                                                                                                    | Explorer & Snippets & Problems Console & A Servers<br>omcard (Program Nietybersylve18.0, 172(bin/javaw.exe (08-km-2018, 341:30 pm)<br>apache.catalina.core.standardContext reload<br>name [/Priday1] is completed                                                                                                    | • X 法 法 部 图 图 2 日 - 11         | 3 • • |        |

## Step 14:-

Enter Java package and Class name -> Finish

Note : make sure the class name should be start from capital letter

| The second second second second second second second second second second second second second second second s | Help                                                                                                    |                                  |
|----------------------------------------------------------------------------------------------------|----------------------------------------------------------------------------------------------------|----------------------------------|
|                                                                                                    | 2 • 0 • 4 • 3 • 6 • 8 6 9 • 9 2 2 • 9 • 6 6 • • •                                                                                                    | Quick Access 🔄 😰 Java EE 🂠 Debug |
| ject Explorer 12 Explorer 12                                                                                   | indexisp     indexisp                                                                                                    |                                  |
| Cookies                                                                                                    | 2 pageEncoding="ISO-8859-1">>                                                                                                    |                                  |
| dtc2                                                                                                    | 3 DCTYPE html PUBLIC "-//W3C//DTD HTML 4.01 Transitional//EN" "http://www.w3.org/TR/html4/loose.dtd"                                                                                                    |                                  |
| eTAALDelhi                                                                                                    | 4# <ntml></ntml>                                                                                                    |                                  |
| Deployment Descriptor: eTAALDelhi     AV.WS Web Services                                                       | 6 <meta create="" http-equ="" serviet<="" td="" 🖉=""/> <td></td>                                                                                                    |                                  |
| Java Resources                                                                                                 | 6  Create Serviet                                                                                                    |                                  |
| 5 src                                                                                                    | 9# <body> Specify class file destination.</body>                                                                                                    |                                  |
| <ul> <li>→ B org.tempuri</li> </ul>                                                                            | 10° <fieldset></fieldset>                                                                                                    |                                  |
| BasicHttpBinding_letaalDelhiStub.java                                                                          | ▲12 First name <inp etaaldelhi="" project="" td="" ~<=""><td></td></inp>                                                                                                    |                                  |
| <ul> <li>D EtaalDelhil ocator.iava</li> </ul>                                                                  | 613 Last name-input                                                                                                    |                                  |
| > 🕜 letaalDelhi.java                                                                                           | als consecupit t                                                                                                    |                                  |
| > 🗵 letaalDelhiProxy.java                                                                                      | 616 Address <input brogse<="" commy.test.="" java="" package:="" td=""/> <td></td>                                                                                                    |                                  |
| m Libraries                                                                                                    | 61/ EmailCanput ty<br>618 Phone <input ty<br=""/> Servlet                                                                                                    |                                  |
| JavaScript Resources                                                                                           | 19 <input <b="" type="s Superclass: javax.servlet.http.HttpServlet Browse&lt;/td&gt;&lt;td&gt;&lt;/td&gt;&lt;/tr&gt;&lt;tr&gt;&lt;td&gt;WebContent&lt;/td&gt;&lt;td&gt;20 &lt;/form&gt;&lt;/td&gt;&lt;td&gt;&lt;/td&gt;&lt;/tr&gt;&lt;tr&gt;&lt;td&gt;😂 axis2-web&lt;/td&gt;&lt;td&gt;22 &lt;/body&gt;&lt;/td&gt;&lt;td&gt;&lt;/td&gt;&lt;/tr&gt;&lt;tr&gt;&lt;td&gt;C META-INF&lt;/td&gt;&lt;td&gt;23 &lt;/html&gt; Class name: Serviet Browse.&lt;/td&gt;&lt;td&gt;&lt;/td&gt;&lt;/tr&gt;&lt;tr&gt;&lt;td&gt;e org&lt;/td&gt;&lt;td&gt;&lt;/td&gt;&lt;td&gt;&lt;/td&gt;&lt;/tr&gt;&lt;tr&gt;&lt;td&gt;Classes&lt;/td&gt;&lt;td&gt;Cancel     Cancel&lt;/td&gt;&lt;td&gt;&lt;/td&gt;&lt;/tr&gt;&lt;tr&gt;&lt;td&gt;&gt; so conf&lt;/td&gt;&lt;td&gt;&lt;/td&gt;&lt;td&gt;&lt;/td&gt;&lt;/tr&gt;&lt;tr&gt;&lt;td&gt;&gt; 😥 include&lt;/td&gt;&lt;td&gt;&lt;/td&gt;&lt;td&gt;&lt;/td&gt;&lt;/tr&gt;&lt;tr&gt;&lt;td&gt;&gt; 🗁 lib&lt;/td&gt;&lt;td&gt;&lt;/td&gt;&lt;td&gt;&lt;/td&gt;&lt;/tr&gt;&lt;tr&gt;&lt;td&gt;&gt; 🗁 modules&lt;/td&gt;&lt;td&gt;&lt;/td&gt;&lt;td&gt;&lt;/td&gt;&lt;/tr&gt;&lt;tr&gt;&lt;td&gt;&gt; in services&lt;/td&gt;&lt;td&gt;&lt;/td&gt;&lt;td&gt;&lt;/td&gt;&lt;/tr&gt;&lt;tr&gt;&lt;td&gt;&gt; B views&lt;/td&gt;&lt;td&gt;&lt;/td&gt;&lt;td&gt;&lt;/td&gt;&lt;/tr&gt;&lt;tr&gt;&lt;td&gt;🖻 web.xml&lt;/td&gt;&lt;td&gt;&lt;/td&gt;&lt;td&gt;)&lt;/td&gt;&lt;/tr&gt;&lt;tr&gt;&lt;td&gt;index.jsp&lt;/td&gt;&lt;td&gt;🖺 Markers 🖾 Properties 🎬 Data Source Explorer 🐁 Snippets 🐉 Problems 🔍 Console 🔯 🐗 Servers&lt;/td&gt;&lt;td&gt;■ X %   R II # [2] # [2] + [] + [] + [] +&lt;/td&gt;&lt;/tr&gt;&lt;tr&gt;&lt;td&gt;imple1&lt;/td&gt;&lt;td&gt;Tomcat v7.0 Server at localhost [Apache Tomcat] C:\Program Files\Java\jre1.8.0_172\bin\javaw.exe (08-Jun-2018, 3:41:30 pm)&lt;/td&gt;&lt;td&gt;&lt;/td&gt;&lt;/tr&gt;&lt;tr&gt;&lt;td&gt;lav&lt;/td&gt;&lt;td&gt;&lt;/td&gt;&lt;td&gt;&lt;/td&gt;&lt;/tr&gt;&lt;tr&gt;&lt;td&gt;lay1&lt;/td&gt;&lt;td&gt;Jun 08, 2018 3:42:58 PM org.apache.catalina.core.StandardContext reload&lt;/td&gt;&lt;td&gt;&lt;/td&gt;&lt;/tr&gt;&lt;tr&gt;&lt;td&gt;&lt;/td&gt;&lt;td&gt;v&lt;/td&gt;&lt;td&gt;&lt;/td&gt;&lt;/tr&gt;&lt;tr&gt;&lt;td&gt;2&lt;/td&gt;&lt;td&gt;&gt; &lt;&lt;/td&gt;&lt;td&gt;&lt;/td&gt;&lt;/tr&gt;&lt;tr&gt;&lt;th&gt;ep 15:-&lt;/th&gt;&lt;th&gt;&lt;/th&gt;&lt;th&gt;&lt;/th&gt;&lt;/tr&gt;&lt;tr&gt;&lt;th&gt;ep 15:-&lt;/th&gt;&lt;th&gt;&lt;/th&gt;&lt;th&gt;&lt;/th&gt;&lt;/tr&gt;&lt;tr&gt;&lt;th&gt;&lt;b&gt;ep 15:-&lt;/b&gt;&lt;br&gt;de for servlet (4&lt;/th&gt;&lt;th&gt;on Submit Event)&lt;/th&gt;&lt;th&gt;&lt;/th&gt;&lt;/tr&gt;&lt;tr&gt;&lt;td&gt;&lt;b&gt;ep 15:-&lt;/b&gt;&lt;br&gt;de for servlet ((&lt;/td&gt;&lt;td&gt;on Submit Event)&lt;/td&gt;&lt;td&gt;&lt;/td&gt;&lt;/tr&gt;&lt;tr&gt;&lt;td&gt;&lt;b&gt;ep 15:-&lt;/b&gt;&lt;br&gt;de for servlet («&lt;/td&gt;&lt;td&gt;on Submit Event)&lt;/td&gt;&lt;td&gt;Code&lt;/td&gt;&lt;/tr&gt;&lt;tr&gt;&lt;td&gt;e&lt;b&gt;p 15:-&lt;/b&gt;&lt;br&gt;de for servlet (d&lt;/td&gt;&lt;td&gt;on Submit Event)&lt;/td&gt;&lt;td&gt;Code&lt;/td&gt;&lt;/tr&gt;&lt;tr&gt;&lt;td&gt;e&lt;b&gt;p 15:-&lt;/b&gt;&lt;br&gt;de for servlet («&lt;/td&gt;&lt;td&gt;on Submit Event)&lt;br&gt;try&lt;/td&gt;&lt;td&gt;Code&lt;/td&gt;&lt;/tr&gt;&lt;tr&gt;&lt;td&gt;e&lt;b&gt;p 15:-&lt;/b&gt;&lt;br&gt;de for servlet (d&lt;/td&gt;&lt;td&gt;on Submit Event)&lt;br&gt;try&lt;br&gt;have to pass&lt;/td&gt;&lt;td&gt;Code&lt;/td&gt;&lt;/tr&gt;&lt;tr&gt;&lt;td&gt;e&lt;b&gt;p 15:-&lt;/b&gt;&lt;br&gt;de for servlet (d&lt;/td&gt;&lt;td&gt;on Submit Event)&lt;br&gt;try&lt;br&gt;have to pass&lt;/td&gt;&lt;td&gt;Code&lt;/td&gt;&lt;/tr&gt;&lt;tr&gt;&lt;td&gt;e&lt;b&gt;p 15:-&lt;/b&gt;&lt;br&gt;de for servlet («&lt;/td&gt;&lt;td&gt;on Submit Event)&lt;br&gt;try&lt;br&gt;have to pass&lt;/td&gt;&lt;td&gt;Code&lt;/td&gt;&lt;/tr&gt;&lt;tr&gt;&lt;td&gt;e&lt;b&gt;p 15:-&lt;/b&gt;&lt;br&gt;de for servlet (d&lt;/td&gt;&lt;td&gt;on Submit Event)&lt;br&gt;try&lt;br&gt;{&lt;/td&gt;&lt;td&gt;Code&lt;/td&gt;&lt;/tr&gt;&lt;tr&gt;&lt;td&gt;e&lt;b&gt;p 15:-&lt;/b&gt;&lt;br&gt;de for servlet (o&lt;/td&gt;&lt;td&gt;on Submit Event)&lt;br&gt;try&lt;br&gt;{&lt;/td&gt;&lt;td&gt;Code&lt;/td&gt;&lt;/tr&gt;&lt;tr&gt;&lt;td&gt;e&lt;b&gt;p 15:-&lt;/b&gt;&lt;br&gt;de for servlet (d&lt;/td&gt;&lt;td&gt;on Submit Event)&lt;br&gt;try&lt;br&gt;{&lt;/td&gt;&lt;td&gt;Code&lt;/td&gt;&lt;/tr&gt;&lt;tr&gt;&lt;td&gt;e&lt;b&gt;p 15:-&lt;/b&gt;&lt;br&gt;de for servlet (&lt;/td&gt;&lt;td&gt;on Submit Event)&lt;br&gt;try&lt;br&gt;{&lt;br&gt;Local Data in the second second&lt;/td&gt;&lt;td&gt;Code&lt;/td&gt;&lt;/tr&gt;&lt;tr&gt;&lt;td&gt;e&lt;b&gt;p 15:-&lt;/b&gt;&lt;br&gt;de for servlet (&lt;/td&gt;&lt;td&gt;on Submit Event)&lt;br&gt;try&lt;br&gt;{&lt;br&gt;IetaalDelhiProxy e=new IetaalDelhiProx&lt;/td&gt;&lt;td&gt;Code&lt;/td&gt;&lt;/tr&gt;&lt;tr&gt;&lt;td&gt;&lt;b&gt;ep 15:-&lt;/b&gt;&lt;br&gt;de for servlet (&lt;/td&gt;&lt;td&gt;on Submit Event)&lt;br&gt;try&lt;br&gt;{&lt;br&gt;IetaalDelhiProxy e=new IetaalDelhiProx&lt;/td&gt;&lt;td&gt;Code&lt;br&gt;s&lt;br&gt;xy();&lt;/td&gt;&lt;/tr&gt;&lt;tr&gt;&lt;td&gt;&lt;b&gt;ep 15:-&lt;/b&gt;&lt;br&gt;de for servlet (&lt;/td&gt;&lt;td&gt;on Submit Event)&lt;br&gt;try&lt;br&gt;{&lt;br&gt;IetaalDelhiProxy e=new IetaalDelhiProx&lt;/td&gt;&lt;td&gt;Code&lt;br&gt;s&lt;br&gt;xy();&lt;/td&gt;&lt;/tr&gt;&lt;tr&gt;&lt;td&gt;e&lt;b&gt;p 15:-&lt;/b&gt;&lt;br&gt;de for servlet (&lt;/td&gt;&lt;td&gt;on Submit Event)&lt;br&gt;try&lt;br&gt;{&lt;br&gt;IetaalDelhiProxy e=new IetaalDelhiProx&lt;br&gt;e.count("/> D0221790098XX"); | Code<br>s<br>cy();               |
| <b>ep 15:-</b><br>de for servlet (                                                                             | on Submit Event)<br>try<br>{<br>IetaalDelhiProxy e=new IetaalDelhiProx<br>e.count(" <b>D0221790098XX</b> ");                                                                                                    | Code<br>s<br>sy();               |
| e <b>p 15:-</b><br>de for servlet (                                                                            | on Submit Event)<br>try<br>{<br>IetaalDelhiProxy e=new IetaalDelhiProx<br>e.count(" <b>D0221790098XX</b> ");                                                                                                    | Code<br>s<br>xy();               |
| <b>ep 15:-</b><br>de for servlet (                                                                             | on Submit Event)<br>try<br>{<br>IetaalDelhiProxy e=new IetaalDelhiProx<br>e.count(" <b>D0221790098XX</b> ");<br>}                                                                                                    | Code<br>s<br>xy();               |
| <b>ep 15:-</b><br>de for servlet (                                                                             | on Submit Event)<br>try<br>{<br>IetaalDelhiProxy e=new IetaalDelhiProx<br>e.count(" <b>D0221790098XX</b> ");<br>}                                                                                                    | Code<br>s<br>cy();               |
| e <b>p 15:-</b><br>de for servlet (                                                                            | on Submit Event)<br>try<br>{<br>IetaalDelhiProxy e=new IetaalDelhiProx<br>e.count(" <b>D0221790098XX</b> ");<br>}<br>catch (Exception e)                                                                                                    | Code<br>s<br>cy();               |
| <b>ep 15:-</b><br>de for servlet (                                                                             | on Submit Event)<br>try<br>{<br>IetaalDelhiProxy e=new IetaalDelhiProx<br>e.count(" <b>D0221790098XX</b> ");<br>}<br>catch (Exception e)                                                                                                    | Code<br>s<br>cy();               |
| <b>ep 15:-</b><br>de for servlet (                                                                             | on Submit Event)<br>try<br>{<br>IetaalDelhiProxy e=new IetaalDelhiProx<br>e.count(" <b>D0221790098XX</b> ");<br>}<br>catch (Exception e)                                                                                                    | Code<br>s<br>cy();               |
| e <b>p 15:-</b><br>de for servlet (                                                                            | on Submit Event)<br>try<br>{<br>IetaalDelhiProxy e=new IetaalDelhiProx<br>e.count(" <b>D0221790098XX</b> ");<br>}<br>catch (Exception e)<br>{                                                                                                    | Code<br>s<br>cy();               |

}

#### Step 16:-

| Run the c                                                                                                    | ode                                                                                      |                                                                                                    |                                                              |                                       |           |            |
|----------------------------------------------------------------------------------------------------|------------------------------------------------------------------------------------------|----------------------------------------------------------------------------------------------------|--------------------------------------------------------------|---------------------------------------|-----------|------------|
| 1) Rig                                                                                                    | ht click on J                                                                            | sp page (inde                                                                                                | (asi, x                                                      |                                       |           |            |
| 2) Ruin                                                                                                    | 29                                                                                       | -F F-19- (                                                                                                   |                                                              |                                       |           |            |
| Z) Kull                                                                                                    | as                                                                                       |                                                                                                    |                                                              |                                       |           |            |
| 3) Run                                                                                                    | on Server                                                                                |                                                                                                    |                                                              |                                       |           |            |
| Java EE - Friday1/src/com/my/                                                                                                    | test/Registration.java - Eclipse                                                         |                                                                                                    |                                                              | ·                                     | σ         | ×          |
| File Edit Source Refactor Na                                                                                                    | avigate Search Project Run Window Help                                                   |                                                                                                    |                                                              |                                       |           |            |
|                                                                                                    |                                                                                          |                                                                                                    |                                                              | QUICK ACCESS                          | Debug & J | sva        |
| Configer topporer 4 Configer Configer C |                                                                                          |                                                                                                    |                                                              |                                       |           | 8          |
| > 🚰 Cookies                                                                                                    |                                                                                          |                                                                                                    |                                                              |                                       |           | 1          |
| > 🐉 dtc2                                                                                                    | 16                                                                                       | 3* ampter java.io.iox.ception.                                                                               |                                                              |                                       |           |            |
| > 2 example1 New                                                                                                    | Seamplet New implementation class Registration                                           |                                                                                                    |                                                              |                                       |           |            |
| > 22 example2 Show In                                                                                                    | win Alt-Shift-W2                                                                         |                                                                                                    |                                                              |                                       |           |            |
| v ∰ Friday1 Qpen                                                                                                    | F3                                                                                       | <pre>staticfinal long serialVersionUID = L;</pre>                                                            |                                                              |                                       |           |            |
| > Deploymer Open W                                                                                                    | Vith >                                                                                   |                                                                                                    |                                                              |                                       |           |            |
| ✓ ≫ Java Resou III Lopy<br>✓ ≫ src III Copy Qi                                                                                                    | ualified Name                                                                            | #ttpServlet#ttpServlet()                                                                                     |                                                              |                                       |           |            |
| - 🖶 comu 💼 Paste                                                                                                    | Ctrl+V                                                                                   | Registration() (                                                                                             |                                                              |                                       |           |            |
| Re Remove                                                                                                    | e from Context Ctrl+Alt+Shift+Down                                                       | per();                                                                                                    |                                                              |                                       |           |            |
| ) a org.te di Mark as                                                                                                    | Landmark Ctrl+Alt+Shift+Up                                                               | TODO Auto-generated constructor stud                                                                         |                                                              |                                       |           |            |
| > N Libraries Build Pa                                                                                                    | ath >                                                                                    |                                                                                                    |                                                              |                                       |           |            |
| > al JavaScript   Moye                                                                                                    | F2                                                                                       | HttpServlet#doGet(HttpServletRequest request, HttpServletResponse response)                                  |                                                              |                                       |           |            |
| V RebConter in Import                                                                                                    |                                                                                          | ad wold doger/WithSarWlatBachust request WithSarWlatBachungs resnonse) throws SarWlatEvention, InForention / |                                                              |                                       |           |            |
| > 😂 axis2-wt 📐 Export                                                                                                    | a<br>1                                                                                   | TODO Auto-generated method stub                                                                              |                                                              |                                       |           |            |
| > 🗁 META-IN 🐑 Refresh                                                                                                    | <pre>F5 bponse.getWriter().append("Served at: ").append(request.getContextPath());</pre> |                                                                                                    |                                                              |                                       |           |            |
| v weB-IN Validate                                                                                                    | e                                                                                        |                                                                                                    |                                                              |                                       |           |            |
| > 🔊 classe Show in                                                                                                    | n Remote Systems view                                                                    | Alt Child V D                                                                                                | Request request, HttpServletResponse response)               |                                       |           |            |
| > conf Bun As                                                                                                    | As >                                                                                     | Por Configurations                                                                                           |                                                              |                                       | -         |            |
| b lib Profile A                                                                                                    | As >                                                                                     | TODO Auto-generated method stu                                                                               | st request, HttpServietResponse response) throws ServietExce | ption, IOException (                  |           |            |
| ) 🗁 modi 🛛 Tgam                                                                                                    | >                                                                                        | (request.getParameter("submit")                                                                              | != null && request.getParameter("submit").equalsIgnoreCase(" | Registration")) {                     |           |            |
| > estruic Compar                                                                                                    | re With                                                                                  | PrintWriter out=response.getW                                                                                | riter();                                                     |                                       | ~         |            |
| ) B views Source                                                                                                    | 2 4101                                                                                   |                                                                                                    |                                                              |                                       | >         |            |
| 🔉 web.> Properti                                                                                                    | ies Alt+Enter                                                                            | ties 🙀 Data Source Explorer 🛯 Snippets 👔                                                                     | Problems 🔽 Console 😫 🚜 Servers                               | ····································· | • - 0     |            |
| index.jsp                                                                                                    | Tomcat v7.0 Server a                                                                     | t localhost [Apache Tomcat] C:\Program Files\Ja                                                              | va\jre1.8.0_172\bin\javaw.exe (08-Jun-2018, 3:41:30 pm)      |                                       |           |            |
| > 🚰 hiddenform                                                                                                    | THE 08 0010                                                                              |                                                                                                    | and an an an and and and                                     |                                       | ^         |            |
| > 🚰 JSP1                                                                                                    | INFO: Reloadi                                                                            | ng Context with name [/Friday1] :                                                                            | is completed                                                 |                                       |           |            |
| > 🚰 MVC                                                                                                    | × .                                                                                      |                                                                                                    |                                                              |                                       | Ň         |            |
| index.isp - Fridav1/WebContent                                                                                                    | t                                                                                        |                                                                                                    |                                                              |                                       | ,         |            |
|                                                                                                    |                                                                                          | 6 - 6                                                                                                    |                                                              | A \$7 6 pm 16                         | 5:22      |            |
| U type nere to se                                                                                                    |                                                                                          |                                                                                                    |                                                              | 08-06                                 | 5-2018    | <u>4</u> ) |

(Technical Support Contact: 011-23392311 Mon-Fri; 10:00 AM – 6:00 PM)

-The End-